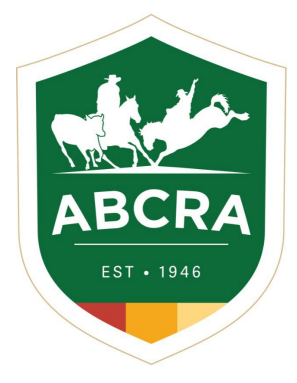

icompete tip sheet

## **REGISTERING A NEW HORSE**

COMPETE

## How to register a New Horse in iCompete.

1. Login to your iCompete profile. https://abcra.icompete.net/Account/Login

**NOTE:** If you have not registered for iCompete <u>*CLICK HERE*</u> to create an account.

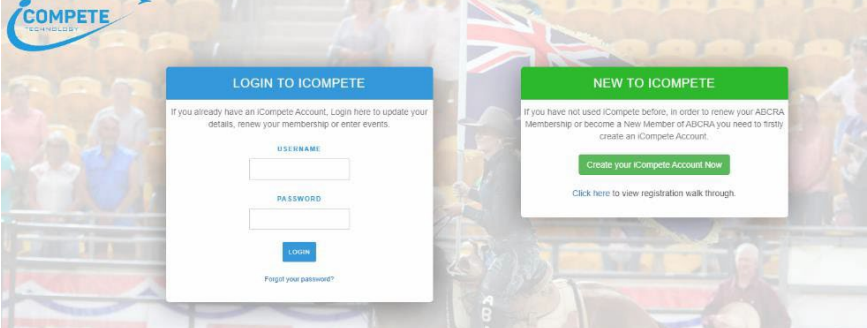

2. Once logged into your iCompete profile select the "My Animals" icon under member options.

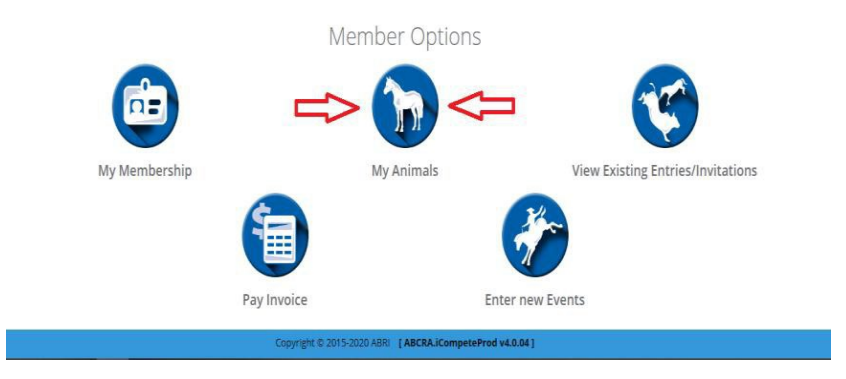

3. To register a new horse click the green button "REGISTER NEW COMPETITION HORSE".

| COMPETE                     | R bones.sweenre@gmail.com • |                            |                            | ABCRA                                             |
|-----------------------------|-----------------------------|----------------------------|----------------------------|---------------------------------------------------|
|                             |                             |                            |                            | + Register New Competition Horse                  |
| Show 10 v entries           |                             |                            | _                          | Search:                                           |
| Registration No             | Name                        | ♦ Sex                      | onumber = 0  Date Of Birth | $\frac{\Lambda}{\nabla}$ $\frac{\Lambda}{\nabla}$ |
|                             | ١                           | lo data available in table |                            |                                                   |
| Showing 0 to 0 of 0 entries |                             |                            |                            | Previous Next                                     |

4. Enter the horse's details to the fields in the *REGISTER ANIMAL* page (example below).

| D 1 1    |       |    |
|----------|-------|----|
| Register | Anima | ۱I |
| NUCSISIU |       |    |

Markings

| Animal Type                                      |                | Name                              |                                | Competition Name         |         |    |
|--------------------------------------------------|----------------|-----------------------------------|--------------------------------|--------------------------|---------|----|
| Competition Horse                                | ٣              |                                   |                                |                          |         |    |
| Breeder                                          |                |                                   | Current Owner                  |                          |         |    |
|                                                  |                |                                   |                                |                          |         |    |
| Sire                                             |                |                                   | Dam                            |                          |         |    |
|                                                  |                |                                   |                                |                          |         |    |
| Sex                                              |                | Date Of Birth                     |                                | Rego Date                |         |    |
|                                                  | •              |                                   |                                |                          |         |    |
|                                                  |                |                                   |                                |                          |         |    |
| Colour                                           |                | Height                            |                                | Breed                    |         |    |
|                                                  | •              |                                   |                                |                          |         |    |
| AQHA Ident                                       |                | ASHS Ident                        |                                | Microchip                |         |    |
|                                                  |                |                                   |                                |                          |         |    |
| None                                             |                |                                   | Rodeo Status                   |                          |         |    |
| - Hone                                           |                |                                   | - None                         |                          |         |    |
| Maiden                                           |                |                                   | Novice Barrel                  |                          |         |    |
| 0 Novice                                         |                |                                   | Open Barrel                    |                          |         |    |
|                                                  |                |                                   |                                |                          |         |    |
| Open                                             |                |                                   |                                |                          |         |    |
|                                                  |                |                                   |                                |                          |         |    |
| Markings                                         |                |                                   |                                |                          |         |    |
|                                                  |                |                                   |                                |                          |         |    |
| Animal Dictures                                  |                |                                   |                                |                          |         |    |
| Please upload the following photos with all Bran | ds and Marking | s visible. If unbranded please en | sure all markings are noted in | the Markings area above. |         |    |
| Front of Horse                                   |                |                                   | Near Side                      |                          |         |    |
| Select file                                      |                | 🗁 Browse                          | Select file                    |                          | 🗁 Brow  | se |
| Rear of Horse                                    |                |                                   | Off Side                       |                          |         |    |
| Select file                                      |                | 🗁 Browse                          | Select file                    |                          | 🗁 Brow  | se |
|                                                  |                |                                   | Amount Due:                    | \$24.15                  | Day Now | _  |
|                                                  |                |                                   | ranount Due.                   | \$24.10                  | Pay Now |    |

5. Click on the green button *PAY NOW* and follow the prompts to complete your payment & registration.

| Animal Pictures                                                 |                             |                                                           |          |
|-----------------------------------------------------------------|-----------------------------|-----------------------------------------------------------|----------|
| Please upload the following photos with all Brands and Markings | visible. If unbranded pleas | ensure all markings are noted in the Markings area above. |          |
| Front of Horse                                                  |                             | Near Side                                                 |          |
| Select file                                                     | 🗁 Browse                    | Select file                                               | 🗁 Browse |
| Rear of Horse                                                   |                             | Off Side                                                  |          |
| Select file                                                     | 🗁 Browse                    | Select file                                               | 🗁 Browse |

6. A copy of your *invoice and ABCRA Horse Registration certificate will be emailed* to your nominated email address.

**NOTE:** If you do not receive your invoice or certificate please check your junk/spam email folders or contact Head Office.

*If you are experiencing technical issues or require assistance with iCompete please contact our Head Office 02 6767 9200.*